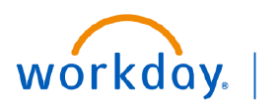

VUMC BUSINESS EDUCATION

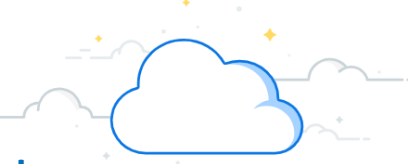

# **Create an Inventory Stock Request: Departments**

Inventory Stock Requests are submitted by departments to request medical supplies from the inventory site. The stock request generates a picklist for Materials Management who will pick and deliver the item(s) to the requesting department. Follow the steps below to create an inventory stock request.

### **Create Inventory Stock Request**

- 1. Search and select Create Inventory Stock Request.
- 2. Select Stock Issue as the Stock Request Type and Issue Request as the Order Type.
- 3. Select OK.
- 4. Submit appropriate **Item, Unit of Measure, and Fulfillment** information. You will need to know all item numbers for this step.
- 5. Select the "+" symbol to add any additional items.
- 6. Select Submit.

| <u></u>                                                                                                    |                                                                                    | Create Inventory Stock Request                                     |
|----------------------------------------------------------------------------------------------------|------------------------------------------------------------------------------------|--------------------------------------------------------------------|
| Q Create Inventory Stock                                                                                                    | Request                                                                            | Inventory Site * CLINICAL LAB PATHOLOGY := INV STE B358 (LOC10428) |
| 1                                                                                                    |                                                                                    | Requester ★ × Warren Peace (1234567) ···· :=                       |
| Create Inventory Stock Re                                                                                                    | Create Inventory Stock Request                                                     |                                                                    |
| Create Inventory Stock Request<br>Task   Image     Items     Attachments     Ad Hoc Address     Items     Items     Items     Items     Item s     Item s     Item s     Item s     Item and Category     Item Description     Spend Category   SC373 Med Sup: Postmortem And Mortuary | 2 Stock Request Type 🛛 🗮                                                           |                                                                    |
| ┶╾╱┯╼╾╱╅╼╾┚╲╪╘╌╱╾╼╌┙┉┶┙┶╱┝╱╸┍╸╸╸╲╡┿                                                                                                    | ************************                                                           | Order Type * O Issue Request<br>Transfer Request                   |
| 3 ок Cancel                                                                                                    |                                                                                    |                                                                    |
| Items Attachments Ad Hoc Address                                                                                                    |                                                                                    |                                                                    |
| Items 1 item                                                                                                    |                                                                                    |                                                                    |
| (+) Image                                                                                                    | *Item and Category                                                                 | *Unit of Measure *Quantity                                         |
| 5                                                                                                    | Item *                                                                             | × Box ··· III Fulfillment *                                        |
|                                                                                                    | Request                                                                            | 5                                                                  |
|                                                                                                    | Item Description                                                                   |                                                                    |
|                                                                                                    | SCALPEL BLADES                                                                     |                                                                    |
| 6                                                                                                    | Spend Category<br>SC373 Med Sup: Postmortem And Mortuary<br>Equipment And Supplies |                                                                    |
| Submit Save for Later                                                                                                    |                                                                                    |                                                                    |

## **QUESTIONS?**

Please email BusinessEducation@vumc.org.

# workday.

VUMC BUSINESS EDUCATION

## Create a Quick Inventory Issue: Materials Management

A Quick Inventory Issue is submitted by Materials Management when someone from a department walks up to an inventory site to request item(s). This task does not create a pick list because items are being picked as they are being issued. Follow the steps below to complete a Quick Inventory Issue.

## **Create Quick Inventory Issue**

- 1. Search and select Quick Inventory Issue.
- 2. Submit appropriate information in the required fields.
- 3. Select OK.
- 4. Select Add.
- 5. Adjust Issue Quantity to necessary amount.
- 6. Select Submit.

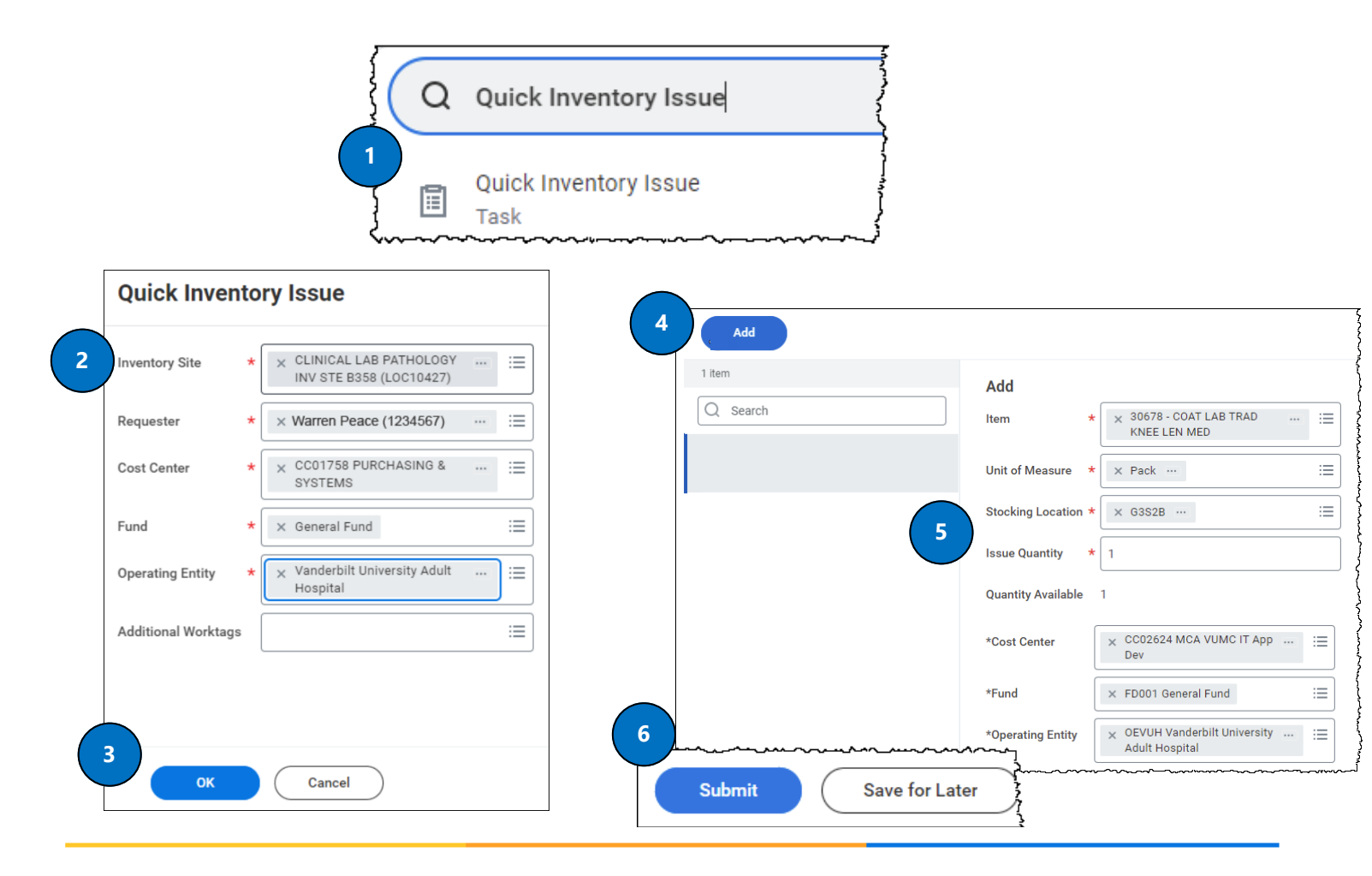

VANDERBILT VUNIVERSITY MEDICAL CENTER

#### **QUESTIONS?**

Please email BusinessEducation@vumc.org.